Diretoria Executiva de Informática - DIRFOR

# PROGRAMA SUSTENTABILIDADE LEGAL

Guia rápido de impressão e cópia em frente e verso

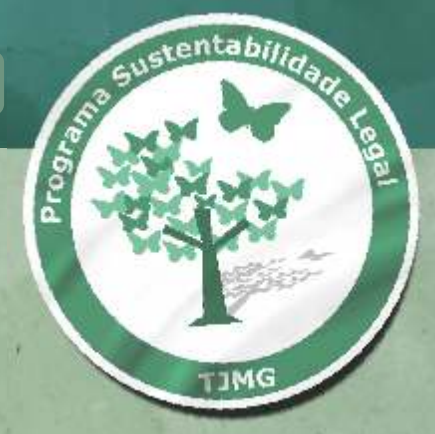

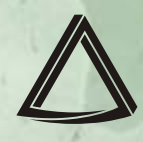

Tribunal de Justiça do Estado de Minas Gerais Dirfor / Geop / Gerências de Oprações

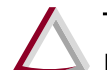

Tribunal de Justiça do Estado de Minas Gerais Diretoria Executiva de Informática - DIRFOR

## Guia rápido de impressão e cópia em FRENTE E VERSO

Maio 2011

© Tribunal de Justiça do Estado de Minas Gerais DIRFOR/GEOPE/Gerência de Operações

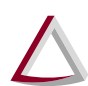

## Sumário

## 1 Sumário

| 2 | INTR | ODUÇÃO                                              | . 3 |
|---|------|-----------------------------------------------------|-----|
|   | 2.1  | SISTEMAS OPERACIONAIS                               | . 3 |
| 3 | IMPI | RESSORAS COM RECURSO DE IMPRESSÃO FRENTE E VERSO    | .4  |
|   | 3.1  | MODELOS DE IMPRESSORAS DISPONÍVEIS NO TJMG          | 4   |
|   | 3.2  | CARACTERÍSTICAS DAS IMPRESSORAS INSTALADAS NO TJMG  | . 5 |
| 4 | CON  | IO IMPRIMIR FRENTE E VERSO – DOCUMENTO ESPECÍFICO   | . 6 |
|   | 4.1  | SISTEMA OPERACIONAL – WINDOWS XP                    | .6  |
|   | 4.2  | SISTEMA OPERACIONAL – WINDOWS 7                     | . 7 |
|   | 4.3  | SELECIONE A IMPRESSORA INSTALADA EM SEU EQUIPAMENTO | . 8 |
| 5 | CON  | FIGURAÇÃO DEFINITIVA PARA IMPRESSORAS               | 11  |
| 6 | CON  | 10 REALIZAR CÓPIAS EM FRENTE E VERSO                | 14  |

## 2 INTRODUÇÃO

Este guia tem o objetivo de auxiliar os usuários que desejam imprimir documentos em frente e verso, através dos principais editores de textos utilizados pelo Tribunal – **BrOffice Writer 3x** e **Microsoft Word**.

O recurso de impressão em frente e verso (modo **DUPLEX**) atende à portaria de sustentabilidade XXX... e contribui para uma melhor utilização dos recursos públicos pelo Tribunal de Justiça.

Tal recurso está disponível em algumas impressoras a laser instaladas no TJMG e este guia auxiliará, de forma objetiva, na execução dos passos necessários para:

- a. impressão de um documento específico em frente e verso;
- b. configuração definitiva da impressora para o perfil (usuário logado1 no momento da configuração).

#### 2.1 SISTEMAS OPERACIONAIS

As configurações a serem aplicadas possuem diferenças sutis para os sistemas operacionais Microsoft Windows XP e Microsoft Windows 7.

Antes de realizar a configuração, verifique qual sistema está instalado em seu microcomputador e utilize a respectiva configuração.

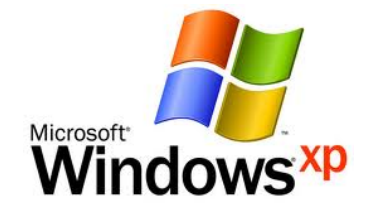

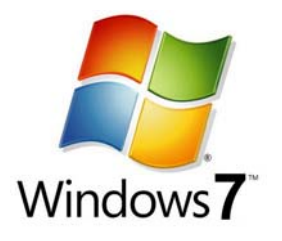

<sup>&</sup>lt;sup>1</sup> Usuário que efetuou LOGIN no computador, utilizando USUÁRIO e SENHA.

## 3 IMPRESSORAS COM RECURSO DE IMPRESSÃO FRENTE E VERSO

#### 3.1 MODELOS DE IMPRESSORAS DISPONÍVEIS NO TJMG

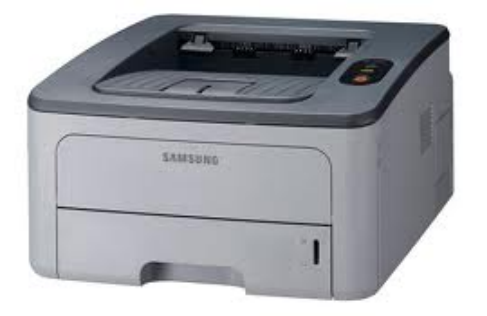

Impressora Samsung ML2850

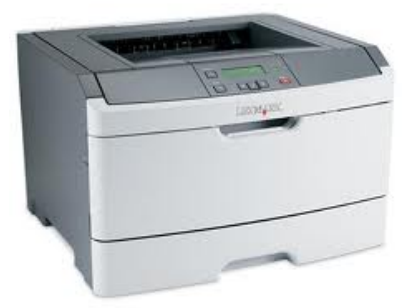

Impressora Lexmark E-360

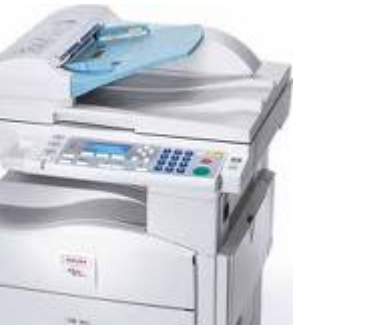

Multifuncional RICOH Afício MP161 / 171

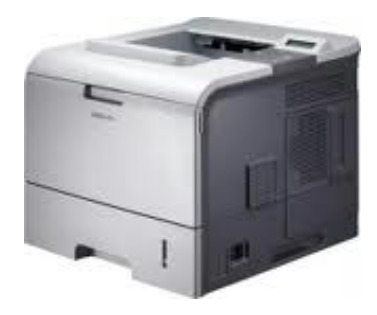

Impressora Samsung ML4551-ND

## 3.2 CARACTERÍSTICAS DAS IMPRESSORAS INSTALADAS NO TJMG

|         | SAMSUNG ML 2850                                                                   |
|---------|-----------------------------------------------------------------------------------|
| SAMSUNG | Somente função de impressora.                                                     |
|         | LEXMARK E-360                                                                     |
|         | Somente função de impressora.                                                     |
|         | SAMSUNG ML 4551<br>Somente função de impressora.                                  |
|         | RICOH Afício MP161 / 171                                                          |
|         | <b>Equipamento Multifuncional:</b><br>- Impressora;<br>- Copiadora;<br>- Scanner. |

## 4 COMO IMPRIMIR FRENTE E VERSO – DOCUMENTO ESPECÍFICO

#### 4.1 SISTEMA OPERACIONAL – WINDOWS XP

No momento de imprimir, utilize o menu **Arquivo** e selecione a opção **Imprimir**; Ou pressione as teclas **CTRL + P**.

Microsoft Office Word

|                         | 👜 Documento1 - Microsoft Word                      |
|-------------------------|----------------------------------------------------|
|                         | Arquivo Editar Exibir Inserir Eormatar Ferramentas |
|                         | 🔋 🗋 Novo                                           |
|                         | Abrir Ctrl+A nan 🕶 12                              |
|                         | Eechar                                             |
| Microsoft Word 2003     | Salvar Ctrl+B                                      |
|                         | Salvar gomo                                        |
|                         | Salvar como página da <u>W</u> eb                  |
| Menu ARQUIVO -> IMPRIMR | Pesquisar Arquivo                                  |
|                         | Visualizar página da Web                           |
|                         | Configurar página                                  |
|                         | 🔯 Visualizar impressão                             |
|                         | Imprimir Ctrl+P                                    |
|                         | Fovier pere                                        |

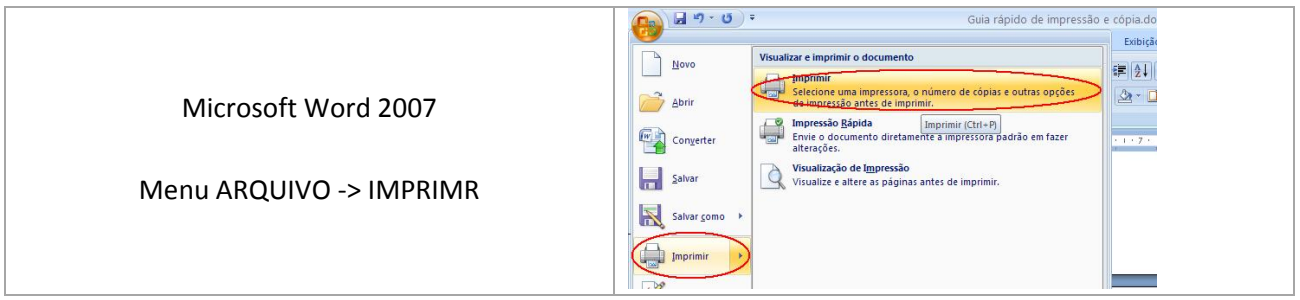

#### BrOffice.org – Writer

|                         | 耆 Sem título 1 - BrOffice.org Writer      |
|-------------------------|-------------------------------------------|
|                         | Arquivo Editar Exibir Inserir Formatar Ia |
|                         | 🗋 Novo 🔸 🔂 👌                              |
| BrOffice.org Writer 3x  | Abrir Ctrl+O s New Docymentos recentes    |
|                         |                                           |
| Menu AROUIVO -> IMPRIMR | 😪 Visualizar página                       |
|                         | 🚊 Imprimir Ctrl+P                         |
|                         | Configurar impressora                     |
|                         | Sair_ Ctrl+Q                              |

#### 4.2 SISTEMA OPERACIONAL – WINDOWS 7

No momento de imprimir, utilize o menu **Arquivo** e selecione a opção **Imprimir**; Ou pressione as teclas **CTRL + P**.

#### Microsoft Office Word

Para versões anteriores do Microsoft Word (2007, 2003, etc.), seguir o modelo para **Windows XP** (PAGINA ANTERIOR).

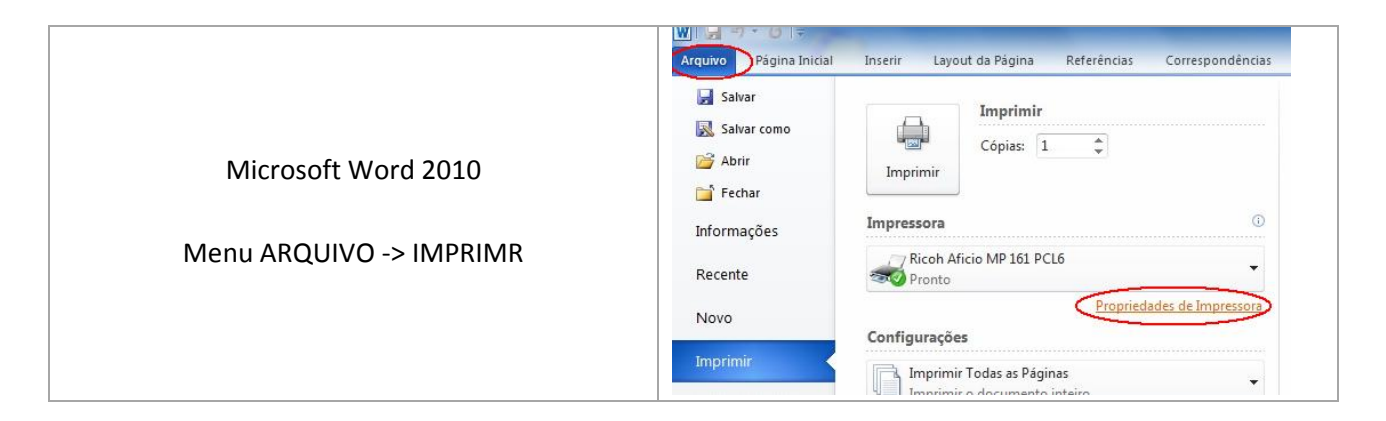

#### BrOffice.org – Writer

|                         | The Sem titulo 1 - BrOffice.org Writer    |
|-------------------------|-------------------------------------------|
|                         | Arquivo Editar Exibir Inserir Eormatar Ia |
|                         | 🗋 Novo 🔸 🔂 🛛 🗞                            |
|                         | Abrir Ctrl+O                              |
| BrOffice.org Writer 3x  | Documentos recentes                       |
|                         |                                           |
| Menu ARQUIVO -> IMPRIMR | 💊 Visualizar página                       |
|                         | L Imprimir Ctrl+P                         |
|                         |                                           |
|                         | Am coundorar inducesor and                |
|                         | Sai <u>r</u> Ctrl+Q                       |

#### 4.3 SELECIONE A IMPRESSORA INSTALADA EM SEU EQUIPAMENTO

#### **IMPRESSORAS SAMSUNG ML-2851 D e SAMSUNG ML-4551 MD**

a. Na janela IMPRIMIR , clique em PROPRIEDADES.

| Imprimi                                                                                      | 19<br>1                                                                                                    |                                                                             | ? ×                                 |
|----------------------------------------------------------------------------------------------|----------------------------------------------------------------------------------------------------|-----------------------------------------------------------------------------|-------------------------------------|
| Impresso<br>Nome:                                                                            | ora                                                                                                    | Propriedades                                                                |                                     |
| Status:<br>Tipo:<br>Onde:<br>Coment                                                          | Ociosa<br>Samsung ML-4550 Series PCL 6<br>IP_10.0.4.245<br>ário:                                                                                                    |                                                                             | Localizar impressora                |
| Intervalo<br><u>T</u> oda<br><u>P</u> ágii<br><u>P</u> ágii<br>Sepa<br>inter<br>docu<br>1, 3 | o de páginas<br>as<br>na atual C Seleção<br>nas:<br>are com ponto-e-vírgula os números e/ou<br>rvalos de páginas, contando do início do<br>umento ou da seção. Por exemplo, digite<br>5–12 ou p1s1, p1s2, p1s3-p8s3 | Cópias<br>Número de gópias: 1                                               | igrupar                             |
| <u>I</u> mprimir:<br>I <u>m</u> primir:                                                      | Documento 💌<br>Todas as páginas do intervalo 💌                                                                                                    | Zoom<br>Páginas por fol <u>h</u> a:<br>Ajustar ao tamanho <u>d</u> o papel: | 1 página 💌<br>Sem dimensionamento 💌 |
| Opções                                                                                       |                                                                                                    |                                                                             | OK Cancelar                         |

b. Altere a opção para BORDA LONGA em IMPRESSÃO EM FRENTE E VERSO.

| Propriedades de Samsung ML-4550 Series      | PCL 6                   |
|---------------------------------------------|-------------------------|
| Layout Papel Gráficos Outros recursos Sobre |                         |
| Orientação do papel                         |                         |
|                                             | S                       |
| Rodar 180 graus                             |                         |
| Opções de layout                            |                         |
| Tipo layout Várias páginas por lado 💌       |                         |
| Páginas por lado 🛛 📘 💌                      |                         |
| Ordem das páginas Direita e abaixo 💌        |                         |
| 🔲 Imprimir borda da página                  | A4<br>8.26 x 11.69 pol. |
| Impressão em frente e verso                 | Omm Opol.               |
| C Configuração da impressora                | Cópias: 1               |
|                                             | Hesolução: 600 ppp      |
| C Borda Jonga                               | Favoritos               |
| Impressão duplex invertida                  | Sem título              |
|                                             | Salvar                  |
| ELECTRONICS                                 |                         |
|                                             | OK Cancelar Ajuda       |

- c. Clique em OK.
- d. Clique em **OK** novamente para continuar a impressão.

OBS.: Caso deseje configurar esta opção de forma definitiva, consulte a seção: CONFIGURAÇÃO DEFINITIVA DA IMPRESSORA.

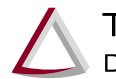

#### **IMPRESSORA LEXMARK E-360**

a. Na janela IMPRIMIR , clique em PROPRIEDADES.

| Imprimi                                                                                     |                                                                                                    | * *                                                                                                    |
|---------------------------------------------------------------------------------------------|----------------------------------------------------------------------------------------------------|----------------------------------------------------------------------------------------------------|
| -Impresso<br>Nome:<br>Status:<br>Tipo:<br>Onde:<br>Coment                                   | Ociosa<br>Samsung ML-4550 Series PC<br>Ociosa<br>Samsung ML-4550 Series PCL 6<br>IP_10.0.4.245                                                                                                    | CL 6 Proprigdades<br>Localizar impressora<br>Imprimir em arquivo<br>Erente e verso manual                    |
| Intervalo<br><u>I</u> oda<br><u>P</u> ági<br><u>C</u> Pági<br>Sep-<br>inter<br>doct<br>1, 3 | o de páginas<br>as<br>na atual C Seleção<br>nas:<br>are com ponto-e-virgula os números e/ou<br>rvalos de páginas, contando do início do<br>umento ou da seção. Por exemplo, digite<br>5-12 ou p1s1, p1s2, p1s3-p8s3 | Cópias<br>Número de cópias:                                                                                  |
| Imprimir:<br>Imprimir:                                                                      | Documento 💌<br>Todas as páginas do intervalo 💌                                                                                                    | Zoom<br>Páginas por fol <u>h</u> a: I página ▼<br>Ajustar ao tamanho <u>d</u> o papel: Sem dimensionamento ▼ |
| <u>O</u> pçõe:                                                                              |                                                                                                    | OK Cancelar                                                                                                  |

b. Altere a opção para BORDA LONGA em IMPRESSÃO NOS DOIS LADOS.

| Propriedades de Documento L<br>Configurações Web Sites Ajuda                                                                                                    | exmark E360dn XL                          | ×                                                                                                    |
|----------------------------------------------------------------------------------------------------|-------------------------------------------|----------------------------------------------------------------------------------------------------|
| Layout de página Papel Qualidade de<br>Cópias<br>Cópias<br>Cógias: 1<br>Agrupat cópias<br>Imprimi última página primeiro<br>Impressão nos dois lados<br>(Somente modelos duplex)<br>Somente modelos duplex)<br>Usar configurações<br>da ignessora<br>Contra curta | Impressão   Outras opções  <br>Orientação | A4 210 x 297 mm<br>Constant A 210 x 297 mm<br>Constant Aivado<br>Constant Aivado |
| LEXMARK                                                                                                    | OK Cancelar                               |                                                                                                    |

- c. Clique em OK.
- d. Clique em **OK** novamente para continuar a impressão.

OBS.: Caso deseje configurar esta opção de forma definitiva, consulte a seção: - CONFIGURAÇÃO DEFINITIVA DA IMPRESSORA.

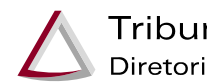

### **MULTIFUNCIONAL RICOH AFÍCIO 161/171**

| <u>N</u> ome:                                                            | RICOH Aficio MP 171 PCI                                                                                                    | L 6 Propri <u>e</u> dades                        |
|--------------------------------------------------------------------------|----------------------------------------------------------------------------------------------------|--------------------------------------------------|
| Status:<br>Tipo:<br>Onde:<br>Comentário                                  | Ociosa<br>RICOH Aficio MP 171 PCL 6<br>IP_10.0.4.224                                                                                                    | Localizar impressora.                            |
| <ul> <li><u>I</u>odas</li> <li><u>P</u>ágina</li> <li>Página:</li> </ul> | atual C Seleção<br>: com ponto-e-vírgula os números e/o                                                                                                  | Número de <u>c</u> ópias: 1 🚖                    |
| interva<br>docume<br>1, 3, 5                                             | os de paginas, concando do inicio do<br>into ou da seção. Por exemplo, digite<br>-12 ou p1s1, p1s2, p1s3–p8s3                                            | e                                                |
| interva<br>docume<br>1, 3, 5<br>mprimir:                                 | os de paginas, contando do micio do<br>into ou da seção. Por exemplo, digite<br>-12 ou p1s1, p1s2, p1s3-p8s3<br>ocumento<br>odas as páginas do intervalo | e Zoom<br>▼ Páginas por fol <u>h</u> a: 1 página |

a. Na janela IMPRIMIR, clique em PROPRIEDADES.

b. Localize na aba Predefin. Dê 1 clique e selecione a opção 2 LADOS.

| edefin. de 1 clique DefiniçõesDetalh                                                       | iadas | Configuração/Acerca                              |            |                                                    |   |
|--------------------------------------------------------------------------------------------|-------|--------------------------------------------------|------------|----------------------------------------------------|---|
| - Definicão actual                                                                         | ŀ     | ista de predefinições de um clique:              | (          | <u>G</u> erir lista predefin                       |   |
|                                                                                            |       |                                                  |            | 1→2                                                |   |
|                                                                                            | 4     | Definição básica                                 | Horizontal | I 2 em 1                                           |   |
| 2 lados                                                                                    |       | 2 lados                                          |            |                                                    |   |
| Formato do documento:<br>A4 (210 × 297 mm)<br>Imprimir em:<br>Igual ao formato do original |       | <u>Tipo de trabalho:</u><br>(1) Impressão normal |            | ▼ ▶ <u>D</u> etalhes                               |   |
|                                                                                            |       | Formato do documento:<br>A4 (210 × 297 mm)       | •          | Bandeja de entrada:<br>Delecção automática bandeja | J |
| Sumário de definições                                                                      |       | Orientação:                                      | •          | Tipo de papel:                                     | · |
| Registar definições actuais                                                                | 1     |                                                  |            | <u>C</u> ópias:(1 a 999)<br>1 →                    |   |

- c. Clique em OK.
- d. Clique em **OK** novamente para continuar a impressão.

OBS.: Caso deseje configurar esta opção de forma definitiva, consulte a seção: CONFIGURAÇÃO DEFINITIVA DA IMPRESSORA.

## 5 CONFIGURAÇÃO DEFINITIVA PARA IMPRESSORAS

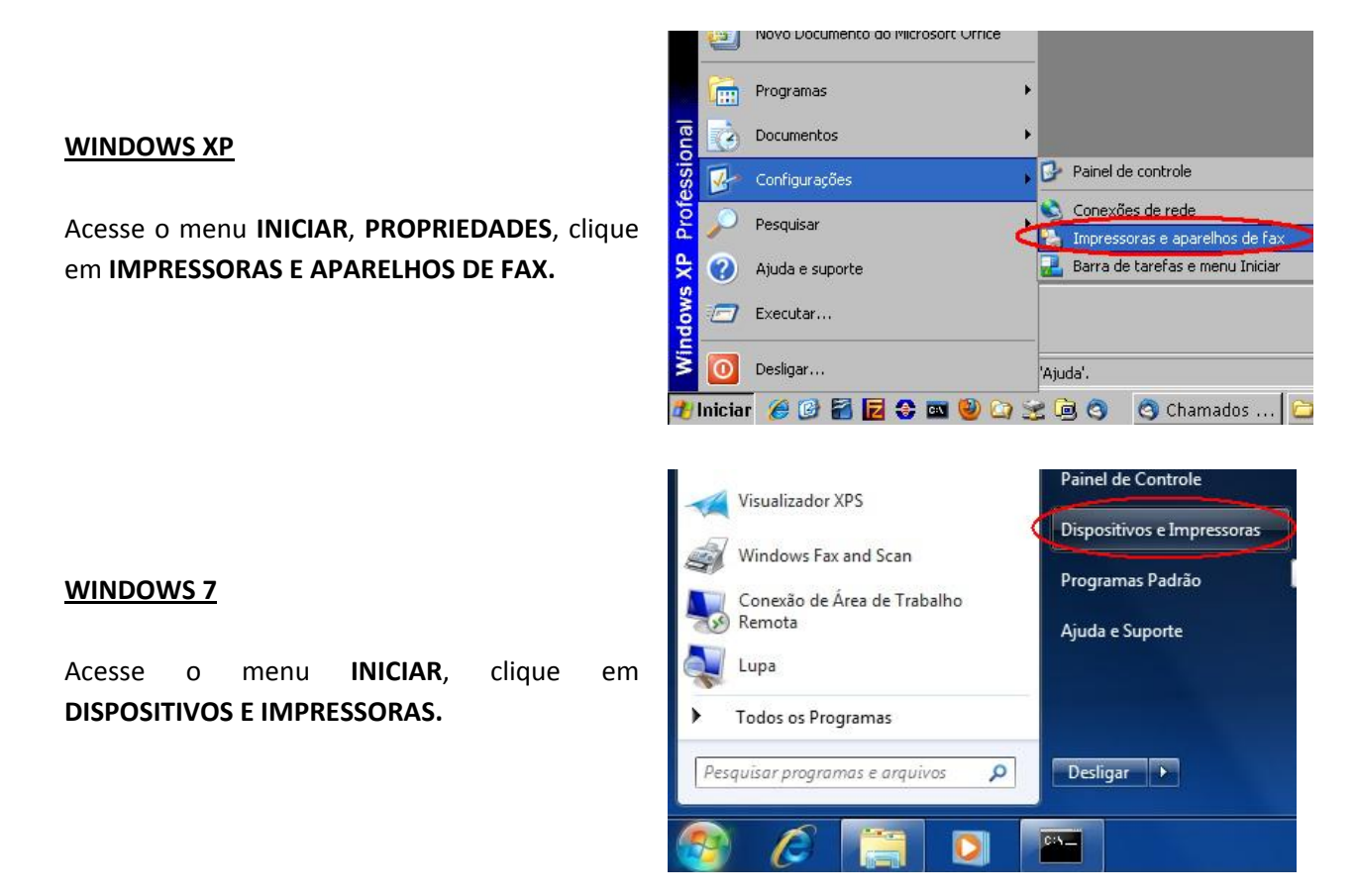

a. Clique com o botão **DIREITO** do mouse sobre a impressora que deseja configurar, e depois clique em **PREFERÊNCIAS DE IMPRESSÃO**.

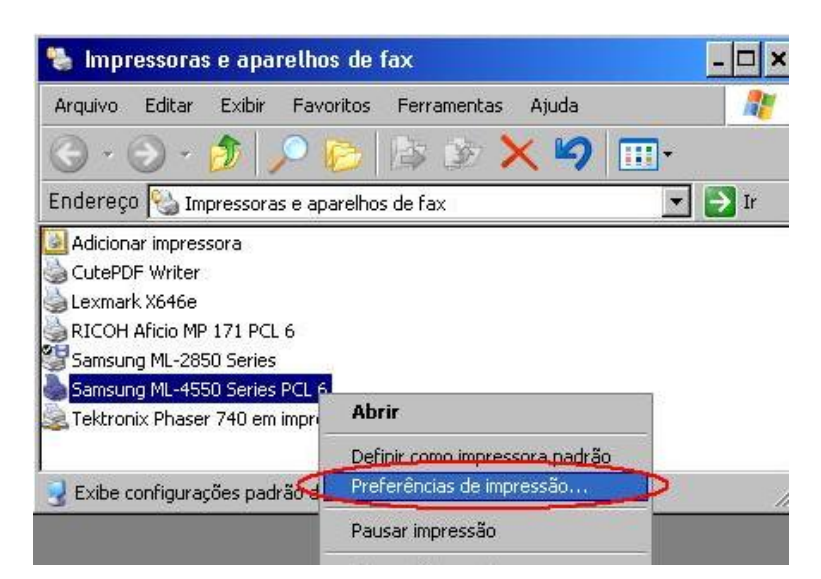

b. Altere a configuração de acordo com a impressora desejada. (Veja abaixo as configurações para cada modelo de impressora):

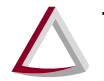

#### IMPRESSORAS SAMSUNG ML-2851 D e SAMSUNG ML-4551 MD

|                                                                                                    | 😻 Propriedades de Samsung ML-4550 Series PCL 6 | ? × |
|----------------------------------------------------------------------------------------------------|------------------------------------------------|-----|
|                                                                                                    | Layout Papel Gráficos Outros recursos Sobre    |     |
| Selecione a opção conforme<br>imagem ao lado e clique em <b>OK</b><br>para salvar as configurações. | Orientação do papel                            |     |
|                                                                                                    | OK Cancelar Aju                                | da  |

#### IMPRESSORA LEXMARK E-360

|                        | Propriedades de Documento Lexmark E360dn XL                                                 |                                                       |                                                                         |  |  |  |
|------------------------|---------------------------------------------------------------------------------------------|-------------------------------------------------------|-------------------------------------------------------------------------|--|--|--|
|                        | Configurações Web Sites Ajuda                                                               |                                                       |                                                                         |  |  |  |
|                        | Layout de página Papel Qualidade de                                                         | •                                                     |                                                                         |  |  |  |
|                        | Cópias                                                                                      | Orientação                                            | ‡A                                                                      |  |  |  |
| pção                   | Cógias : 1 ÷                                                                                | <ul> <li>■ ● Retrato</li> <li>■ ● Paisagem</li> </ul> | A4 210 x 297 mm                                                         |  |  |  |
| agem                   | 🔲 İmprimir última página primeiro                                                           | ☐ Girar <u>1</u> 80 <sup>g</sup>                      | Agrupar : Ativado                                                       |  |  |  |
| lique<br>alvar<br>bes. | Impressão nos dois lados<br>(Somente modelos duplex)<br>Usar configurações<br>da impressora | Impressão de várias páginas<br>Folhas por página :    | Qualidade de Normal<br>impressão:<br><u>Tipo de papel</u> : Papel comum |  |  |  |
|                        | Frente e verso -<br>borda longa                                                             | Mais opções de layout de pági <u>n</u> a              |                                                                         |  |  |  |
|                        | LEXMARK                                                                                     | OK Cancelar                                           |                                                                         |  |  |  |

Selecione a opção conforme imagem ao lado e clique em **OK** para salvar as configurações.

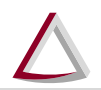

## **MULTIFUNCIONAL RICOH AFÍCIO 161/171**

| Propriedades de RICOH Aficio                                                               | MP                                  | 171 PCL 6                                                 |                      |                                                   | ? × |
|--------------------------------------------------------------------------------------------|-------------------------------------|-----------------------------------------------------------|----------------------|---------------------------------------------------|-----|
| Definição actual                                                                           | Lista de predefinições de um dique: |                                                           | Gerir lista predefin | 4                                                 |     |
|                                                                                            |                                     |                                                           |                      | 1→2                                               |     |
|                                                                                            | 4                                   | Definição básica                                          | Horizontal           | 2 em 1.                                           |     |
| 2 lados                                                                                    |                                     | 2 lados                                                   |                      |                                                   |     |
| Formato do documento:<br>A4 (210 × 297 mm)<br>Imprimir em:<br>Ioual ao formato do original |                                     | <u>Tipo de trabalho:</u><br>Impressão normal              | -                    | Detalhes                                          |     |
|                                                                                            |                                     | Eormato do documento:<br>A4 (210 × 297 mm)<br>Orientação: | Bar<br>Se            | ndeja de entrada:<br>xlecção automática bandeja 💌 |     |
| Sumário de definições                                                                      |                                     | Vertical                                                  |                      | pias:(1 a 999)                                    |     |
|                                                                                            |                                     |                                                           | OK                   | Cancelar Ajuda                                    | 3   |

Selecione a opção conforme imagem ao lado e clique em **OK** para salvar as configurações.

## 6 COMO REALIZAR CÓPIAS EM FRENTE E VERSO

#### ESTE RECURSO SOMENTE ESTÁ DISPONÍVEL PARA A MULTIFUNCIONAL RICOH AFÍCIO MP 161/171.

- a. Insira a folha a ser copiada no ALIMENTADOR AUTOMÁTICO, localizado no topo da impressora.
- b. Clique no botão DUPLEX no painel da impressora, conforme figura abaixo.

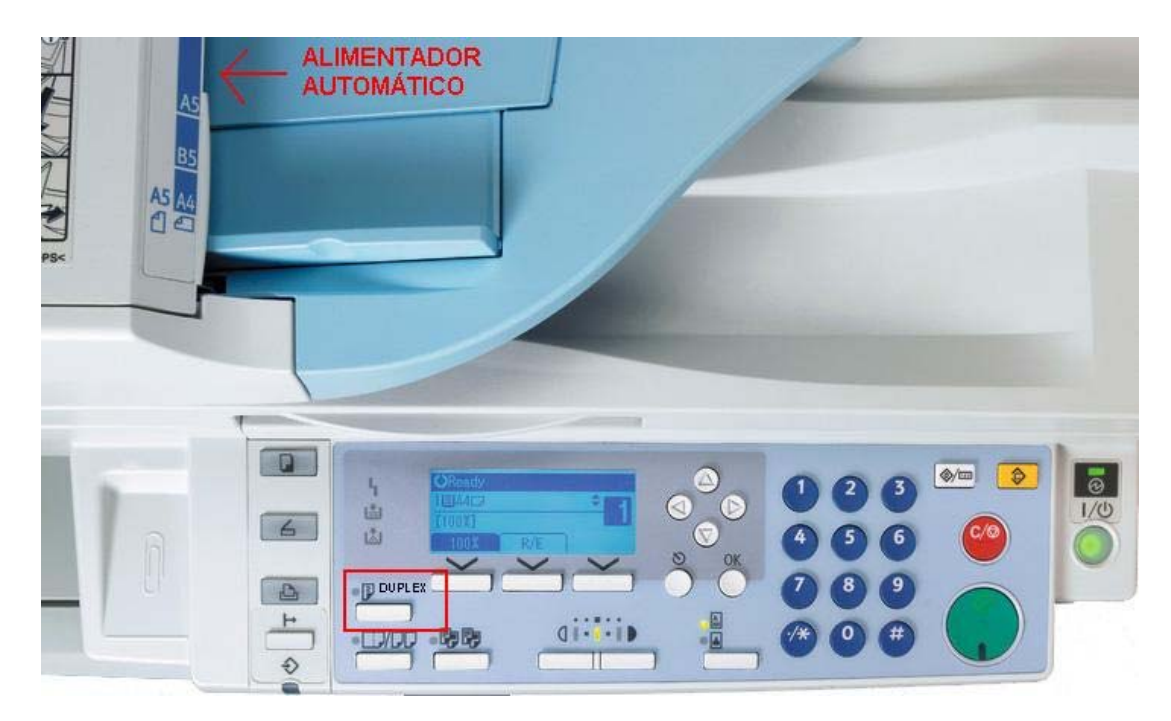

c. Selecione o número de cópias e pressione o botão verde para copiar.